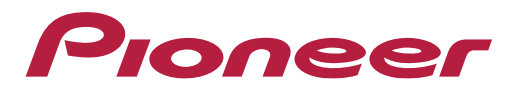

# **Como adicionar wallpaper via app CarAVAssist**

## 1) Ativar a função CarAVAssist:

Primeiramente, é necessário ativar a função CarAVAssist:

O procedimento para a ativação, está disponível em: <u>https://pioneer.com.br/perguntas-frequentes/</u>

| COMO FAÇO PARA CO               | NFIGURAR E UTILIZAR O APLICATIVO CARAVASSIST?                             |
|---------------------------------|---------------------------------------------------------------------------|
| O aplicativo CarAVAssist ajud   | la você a configurar e utilizar várias funções na sua multimídia Pioneer. |
| – Configure a notificação par   | a o seu smartphone;                                                       |
| – Personalize a tela inicial do | seu receptor;                                                             |
| – Adicione a sua própria imag   | jem de fundo.                                                             |

Após seguir os procedimento citados acima, abra o app CarAVAssist em seu smartphone e confirme se as mesmas estão ativas com ambos ícones em **azul**, conforme exibido na imagem ao lado:

Caso essas funções não estejam ativas, clique na tecla "Connect", ou repita os procedimento de ativação do CarAVAssist novamente.

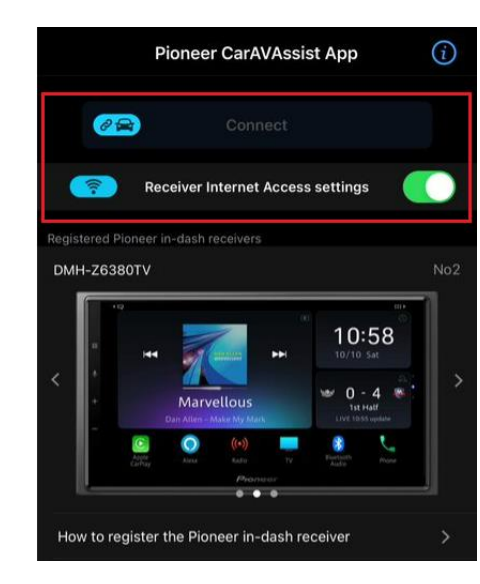

### 2) Selecionando a imagem:

Pioneer

Selecione "Background Custom Settings"

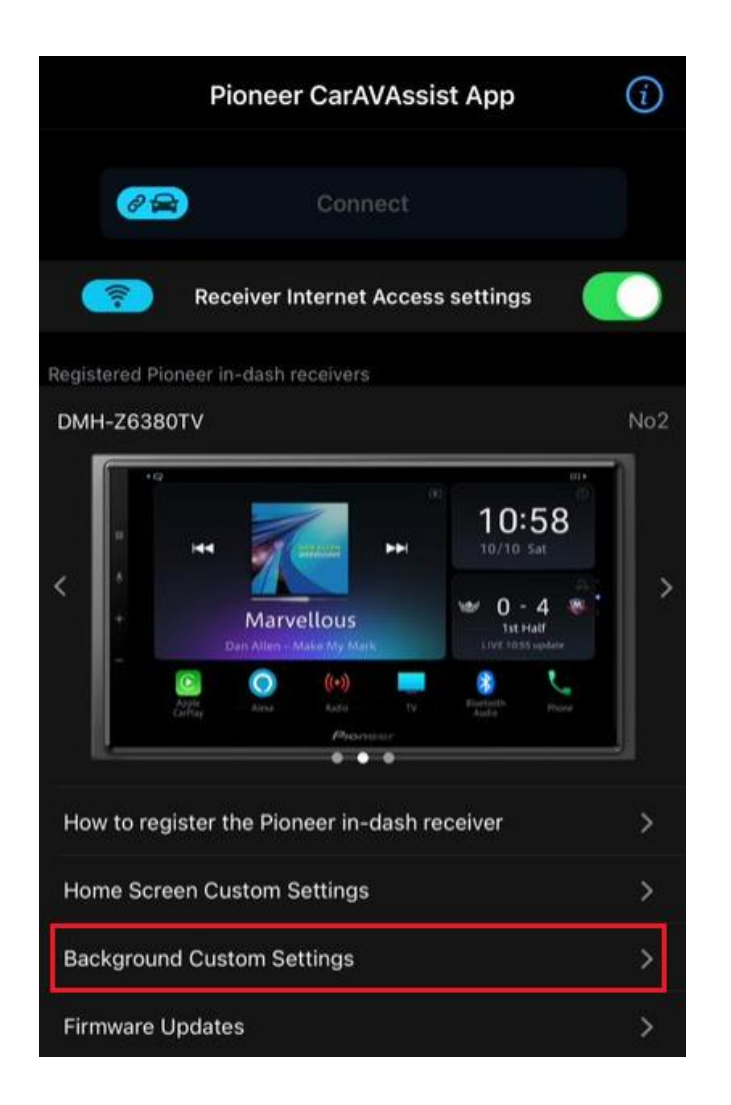

Selecione: "Library" para escolher imagens salvas em seu smartphone.

"Default Pictures" para escolher imagens do próprio aplicativo.

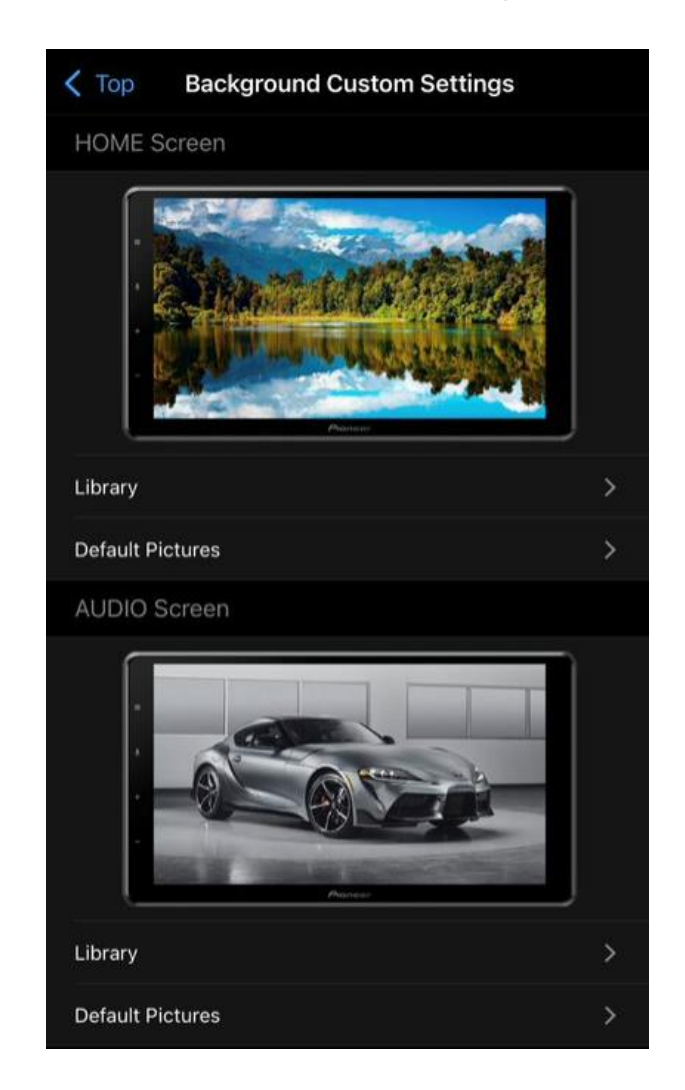

### 3) Transferindo a imagem para a multimídia:

Na tela principal da multimídia, deslize a tela para a esquerda:

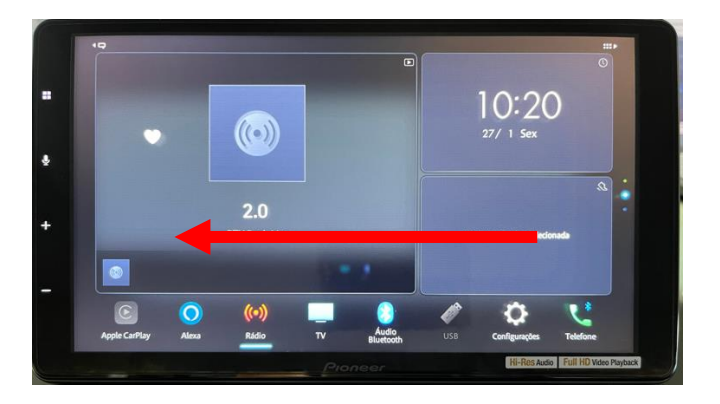

Clique no ícone "CarAVAssist":

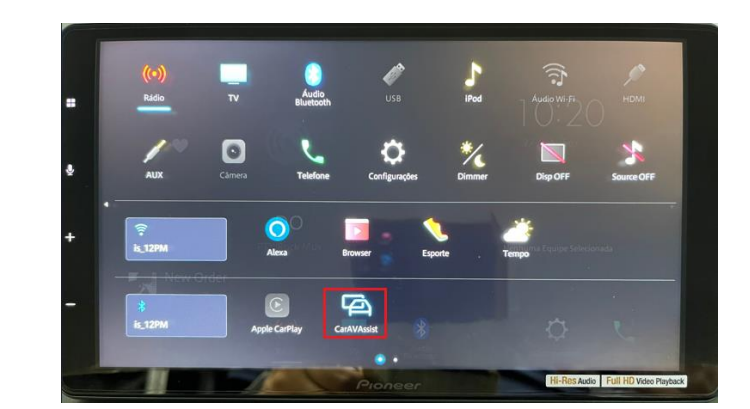

### 3) Transferindo a imagem para a multimídia:

Toque sobre a imagem do lado esquerdo da tela, conforme abaixo:

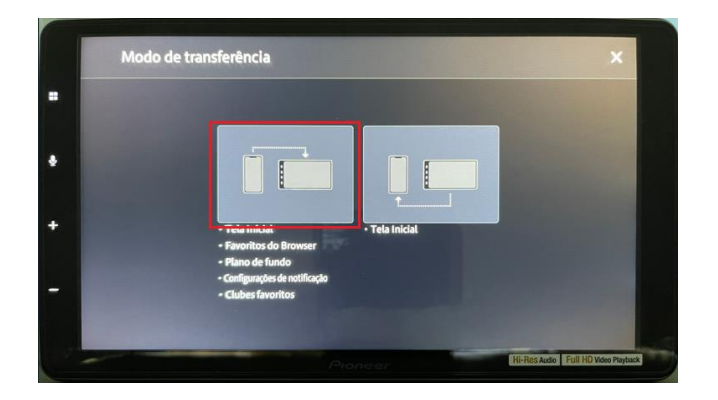

Aparecerá uma mensagem "Inicie a transferência das configurações" e aguarde alguns segundos.

Quando aparecer a mensagem "A leitura das configurações está completa", significa que a transferência finalizou com sucesso.

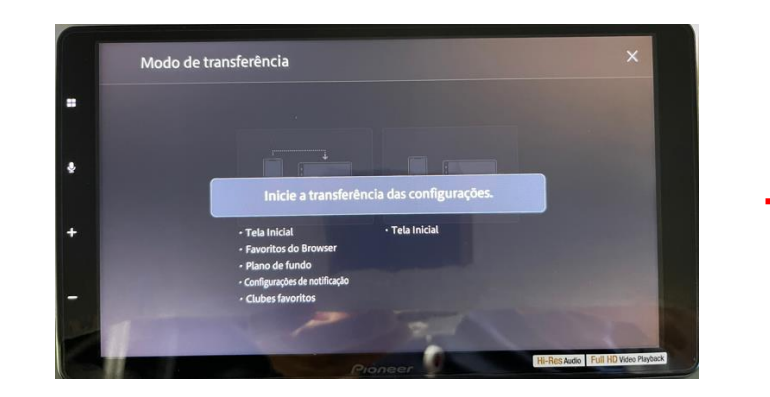

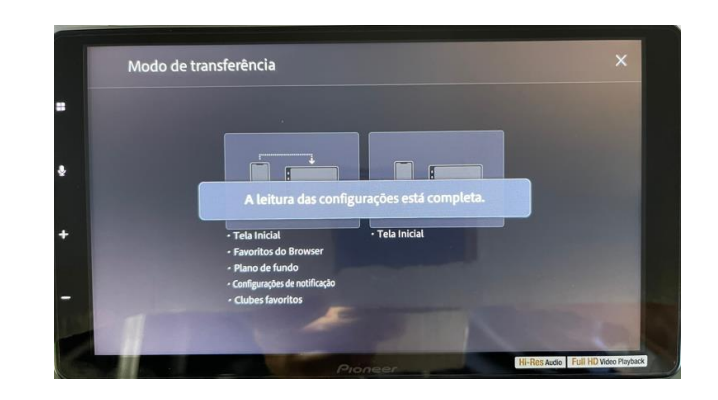

### 4) Wallpaper transferido com sucesso:

Volte para a tela inicial para confirmar a inclusão da imagem de fundo na sua multimídia Pioneer:

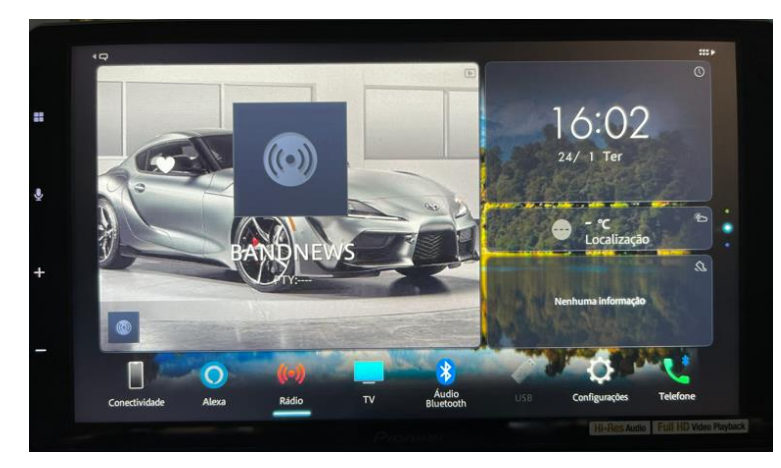

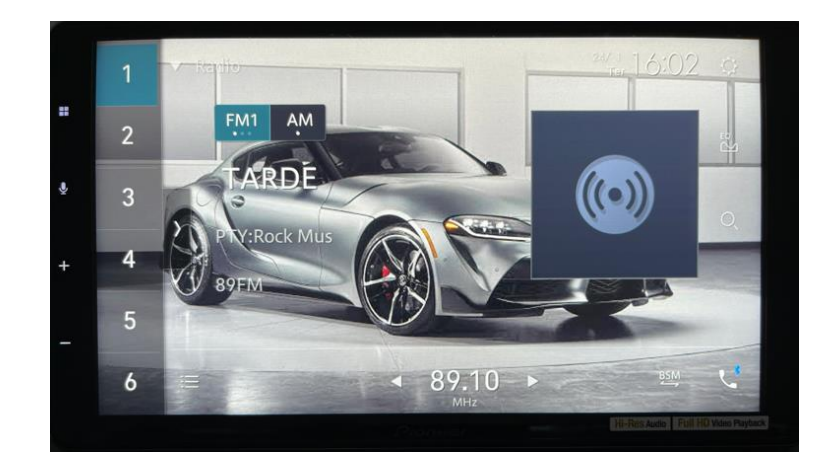

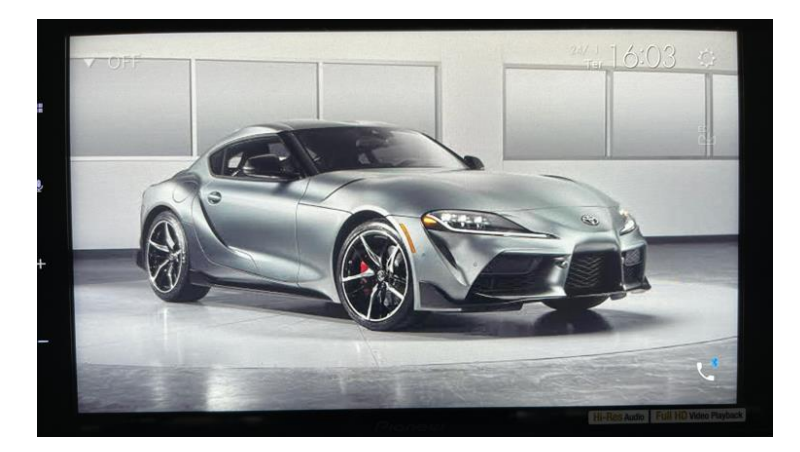